## 【6.6.7.7】ベトナムにおける意匠を対象にした動向調査

## ピアッジオ(Piaggio)社の出願動向を把握したい。

### 1)調査ツールの選択

Q

ベトナムの意匠は、ベトナム国家知的財産庁(以下、NOIP)が提供する IP Lib、または、欧州連合 知的財産庁(以下、EUIPO)が提供する asean DesignView を使って調査することができる。それ ぞれのデータベースの収録状況を比較すると、asean DesignView の収録件数は、IP Lib の収録件 数の 7 割程度であり、2015 年以降の収録がされていない。出願年別で収録率を確認すると asean DesignView の収録件数は、IP Lib の収録件数の 40%~90%であり、年によって収録率に差がある。 なお、IP Lib には審査中や拒絶査定といった登録になっていない意匠が収録されていることが確認されて いるが、asean DesignView では、検証した限りではこの様な登録以外の意匠は確認できなかった。こ の様に収録状況に差はあるものの IP Lib は HIT した意匠の書誌をダウンロードする機能や分析する機 能が備わっていないため、企業動向調査には不向きである。一方で、asean DesignView では HIT し た意匠について付与されている日付・分類などでランキングを確認することができるなど、分析機能が豊富 である。以上の点から、収録は劣るものの、分析機能が豊富な asean DesignView を利用した事例を 紹介する。

なお、上述のとおり、asean DesignView と IP Lib の収録には差があるため、asean DesignView を 使用する際には、登録になった意匠のみ収録されている点、IP Lib と比較して新しい意匠の収録が少な い点に注意する必要がある。

### 2)検索事例

asean DesignViewの検索画面は下記 URL から接続することができる。

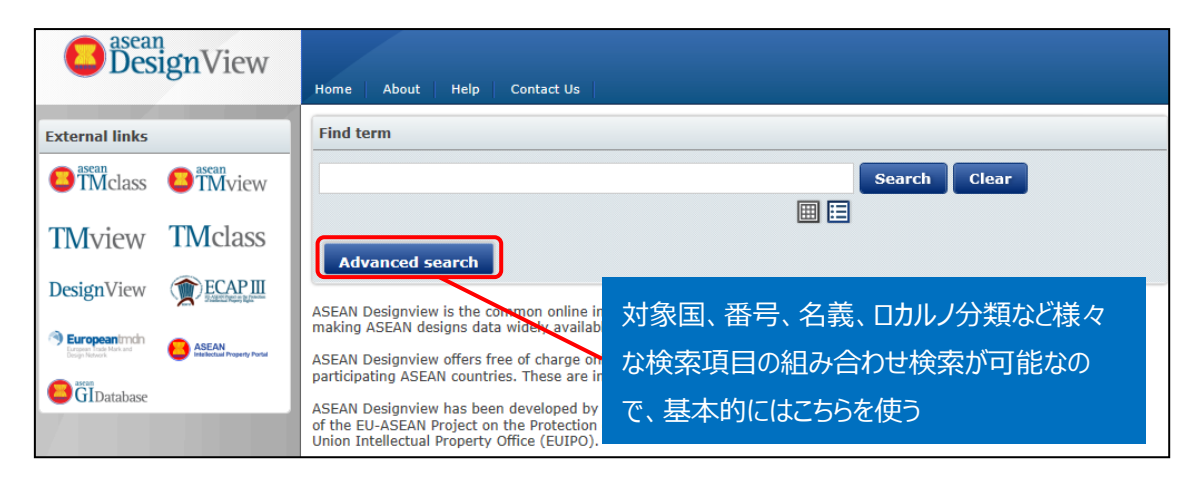

http://www.asean-DesignView.org/tmdsview-web/welcome.html

#### ◆調査目的および対象企業の設定

調査対象例として下記の調査目的および対象企業を設定した。

調査目的:ベトナムにおいて、ある企業の出願動向を確認する <競合他者および調査対象国> 競合他者: Piaggio 調査対象国および地域:ベトナム

### ◆実践編

ベトナム意匠に対する検索を行うために、asean DesignView にアクセスし、「Advanced search」を クリックする。すると、以下のような検索画面が表示される。

| Clo | se advanced search        |                                |
|-----|---------------------------|--------------------------------|
| 1   | Offices                   | - Select one or more offices - |
| 2   | Indication of the product | OStrict mode ●Contains mode    |
| 3   | Design number             |                                |
| 4   | Application number        |                                |
| 5   | Design status             | - All -                        |
| 6   | Owner name                |                                |
| 7   | Designer name             |                                |
| 8   | Representative's name     |                                |
| 9   | Locarno                   | Locarno classification         |
|     |                           | Locarno sub-classification     |
|     |                           | - All -                        |

### <検索項目の解説>

| 1 | 受理官庁 | 6 | 権利保有者  |
|---|------|---|--------|
| 2 | 物品名  | 7 | デザイナー名 |
| 3 | 意匠番号 | 8 | 代理人名   |
| 4 | 出願番号 | 9 | ロカルノ分類 |
| 5 | 権利状況 |   |        |

(続き)

| 10   | Expiry date                | From To X                      |
|------|----------------------------|--------------------------------|
| (11) | Filing date                | From To X                      |
| 12   | Registration date          | From To X                      |
| 13   | Publication date           | From To X                      |
| 14   | Priority date              | From To X                      |
| 15   | End of deferment           | From To X                      |
| 16   | Convention priority number |                                |
| 17   | Priority country           | - Select one or more offices - |
| 18   | Exhibition priority        |                                |
| 19   | Sort results by            | Filing date                    |
| 20   | Order                      | Ascending                      |
|      |                            | Search Clear                   |

#### く検索項目の解説>

| 10 | 有効期限  | 16 | 優先権番号              |
|----|-------|----|--------------------|
| 11 | 出願日   | 17 | 優先国                |
| 12 | 登録日   | 18 | 博覧会優先権             |
| 13 | 公開日   | 19 | ソート(HIT リストのソート項目) |
| 14 | 優先日   | 20 | 昇順または降順(HIT リストの順) |
| 15 | 権利満了日 |    |                    |

これらの検索項目に適宜入力することで、所望の検索を実行することができる。

#### 調査事例 <企業動向調査>

今回はベトナムにおける「Piaggio」の意匠出願動向を調査するため、下図のとおり①の「Offices」において VN(Vietnam-VN)を選択し、⑥の「Owner name」に【Piaggio】と入力し、検索画面の上部 または下部にある「Search」をクリックし検索する。確認した範囲では外国企業の出願は英語表記になっており英語表記での検索が可能と考えられる。

なお、必要に応じ、⑨の「ロカルノ分類」でさらに限定したり、②の「Indication of the product」で KW

によるさらなる絞り込みをしたりすることも可能である。また、企業名あるいは出願人名については各社の ホームページで確認するなど、事前に確認することが必要である。

| 1 | Offices                   | VN                          |
|---|---------------------------|-----------------------------|
|   | Indication of the product |                             |
|   |                           | OStrict mode OContains mode |
|   | Design number             |                             |
|   | Application number        |                             |
|   | Design status             | - All -                     |
| 6 | Owner name                | Piaggio                     |

検索を実行すると HIT した意匠の代表図および書誌情報が一覧形式で表示される。HIT した意匠の 分析には asean DesignView に備わっている Filters 機能を利用する。

|                 |                                                        |        | Advanced search Filters   |                 |                                  |             |            |        |       |  |
|-----------------|--------------------------------------------------------|--------|---------------------------|-----------------|----------------------------------|-------------|------------|--------|-------|--|
| List of results |                                                        |        |                           |                 |                                  |             |            |        |       |  |
|                 | Ø I of 2 III IIII IIIIIIIIIIIIIIIIIIIIIIIIIIIIIIIIIIII |        |                           |                 |                                  |             |            |        |       |  |
|                 |                                                        | Design | Indication of the product | Design number 🖕 | Owner name                       | Filing date | Status     | Design | Class |  |
|                 |                                                        | 6      | Mũ bảo hiểm               | 3-2010-01269    | CÔNG TY TNHH PIAGGIO VIỆT<br>NAM | 24-09-2010  | Registered | VN     | 02.03 |  |
|                 |                                                        | Q      | Xe 4 bánh động cơ         | 3-2011-00217    | PIAGGIO & C. S.P.A.              | 09-03-2011  | Registered | VN     | 12.08 |  |
|                 |                                                        | 2h     | Xe máy                    | 3-2012-00491    | PIAGGIO & C. S.P.A.              | 25-04-2012  | Registered | VN     | 12.11 |  |

| Advanced search | Close filter               |                      |                     |        |          |
|-----------------|----------------------------|----------------------|---------------------|--------|----------|
|                 |                            |                      |                     | Filter | Clear    |
| Offices         | BN - Brunei Darussalam (0) | 🔽 ID - Indonesia (0) | 🛃 KH - Cambodia (0) |        | <b>_</b> |
| Status          | 🔽 LA - Lao PDR (0)         | MM - Myanmar         | 🔽 MY - Malaysia (0) |        |          |
| Deles           | VH - Philippines (0)       | SG - Singapore (0)   | V TH - Thailand (0) |        |          |
| Dates           | VN - Vietnam (13)          |                      |                     |        |          |
| Locarno         |                            |                      |                     |        |          |
| Applicant name  |                            |                      |                     |        |          |
| Designer        |                            |                      |                     |        |          |

先程の検索結果画面の「Filters」をクリックすると、以下のような画面が表示される。

デフォルトでは受理官庁ごとの受理件数が表示されるが、例えば「Locarno」のタブをクリックするとロカルノ 分類別の出願件数ランキングが表示される。

| Advanced search | Close filter |              |
|-----------------|--------------|--------------|
|                 |              | Filter Clear |
| Offices         | 12.11 11     | <b>e</b>     |
| Status          | 02.03 1      |              |
| Dates           | 12.08 1      |              |
| Locarno         |              |              |
| Applicant name  |              |              |
| Designer        |              |              |

この表示画面の情報を表計算ソフトなどに入力すると、以下のような図を作成することができる。

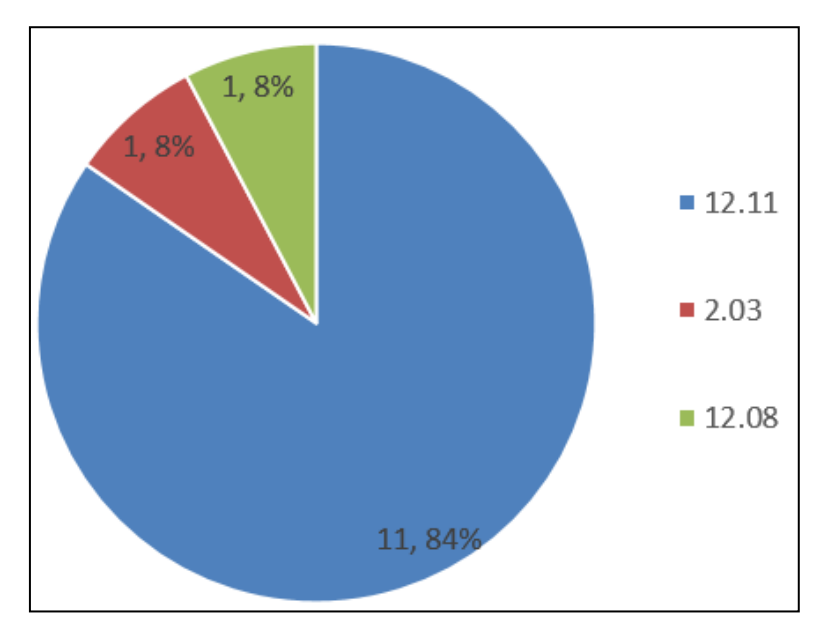

なお、ロカルノ分類の定義については世界知的所有権機関(以下、WIPO)の以下の資料より参照できる。

<u>http://www.wipo.int/classifications/nivilo/locarno/index.htm#</u> また、日本語の仮訳については下記の日本国特許庁(以下、JPO)のサイトで確認できる。 http://www.jpo.go.jp/shiryou/s\_sonota/pdf/rokaruno/wayaku.pdf

前述のロカルノ分類の定義の対訳は下記となる。

| 12.11 | 自転車及び自動二輪車                                  |
|-------|---------------------------------------------|
| 02.03 | ·<br>· 帽子·································· |
| 12.08 | 乗用自動車、バス及び貨物自動車                             |

最も多いのは自転車及び自動二輪車に用いられる意匠で、出願全体の 8 割以上を占めていることがわ かる。ロカルノ分類に 12.11 が付与されている意匠は、例えば以下のようなものである。

| Zh           | Xe máy | 3-2012-00491 | PIAGGIO & C. S.P.A. | 25-04-2012 | Registered | VN | 12.11 |
|--------------|--------|--------------|---------------------|------------|------------|----|-------|
| A CONTRACTOR | Xe máy | 3-2012-00490 | PIAGGIO & C. S.P.A. | 25-04-2012 | Registered | VN | 12.11 |

# また、1件ではあるが、帽子に関連するロカルノ分類(02.03)にも出願があり、下記図面を見ると自動 二輪車に乗る際のヘルメットについての意匠であることがわかる。

| M | ũ bảo hiểm | 3-2010-01269 | CÔNG TY TNHH PIAGGIO VIỆT<br>NAM | 24-09-2010 | Registered | VN | 02.03 |
|---|------------|--------------|----------------------------------|------------|------------|----|-------|
|---|------------|--------------|----------------------------------|------------|------------|----|-------|

ここではロカルノ分類を評価軸に分析した例を紹介したが、他にも権利状況、日付、出願人、創作者に ついて情報を得ることができる。

### ◆まとめ

EUIPO が提供する asean DesignView を利用すれば、名義検索や分類検索が可能で、代表図と 共に一覧形式で閲覧できる。さらに、検索により HIT した意匠に対して Filters 機能を利用することで動 向分析を行うことができる。

なお、asean DesignView を使用する際には、登録になった意匠のみ収録されている点、IP Lib と比較して新しい意匠の収録が少ない点に注意する必要がある。

Point

名義やロカルノ分類などで条件を設定し、asean DesignViewに備わっている Filters 機能を利用することで動向分析を行うことができる。 asean DesignView を使用する際には、登録になった意匠のみ収録されてい る点、IP Lib と比較して新しい意匠の収録が少ない点に注意する必要がある。